# [スバル] CVT 学習作業 (例:レヴォーグ VM4、レガシー BRM)

#### 概要

下記の作業を行った場合は、トランスミッションの学習作業を実施します。

- TCU の交換
- トランスミッションASSYの交換または分解
- コントロールバルブボディの交換
- AT 学習値をクリアした場合

### 手順/操作

## 1. 学習作業の準備

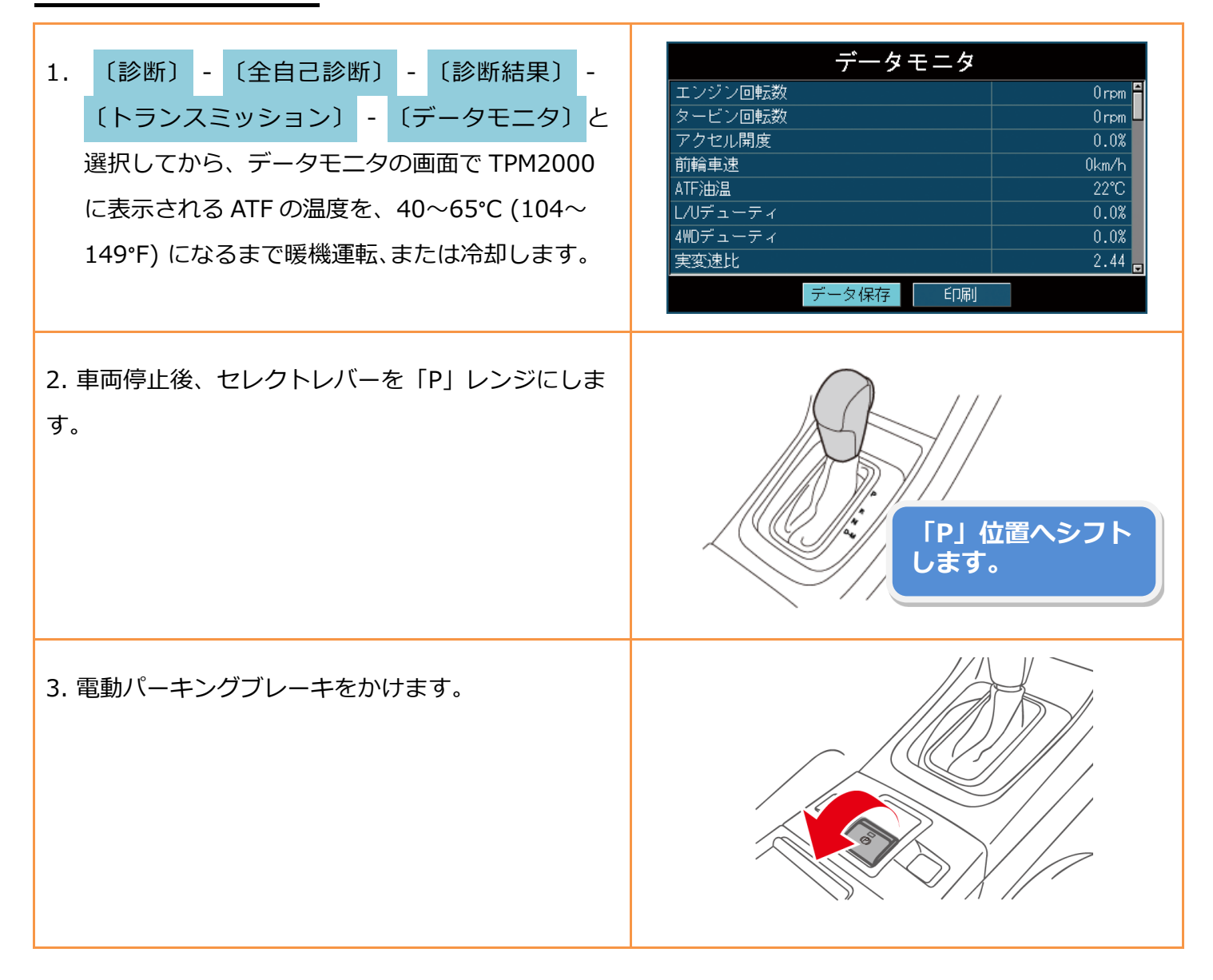

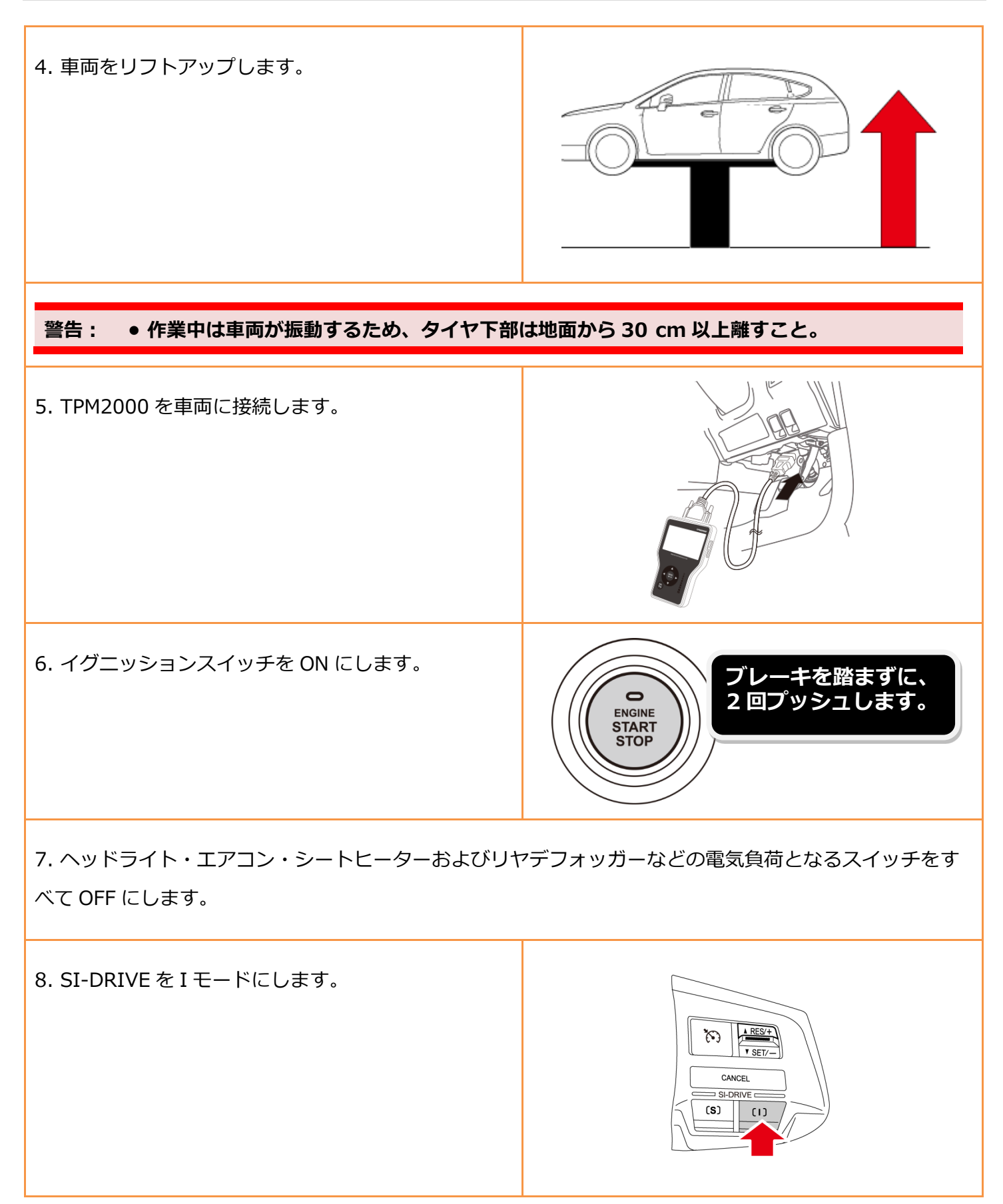

## 2. 簡易学習

- 簡易学習とは、実走せずリフトアップして行う学習のことです。
- 「AT 学習実行中」はコンビネーションメーター内の AT OIL TEMP ランプが 2Hz で点滅して、学

### 参考: 習運転が開始します。

● 2Hz で点滅していた AT OIL TEMP ランプが消灯すると、「AT 学習が正常に終了しました。」 と画面に表示されます(参照 21)。

#### 注意: • 作業中に TPM2000 の OBD I ケーブルを抜いたりしないこと。

| 1.『メーカー選択』画面から <mark>〔国産乗用車〕</mark> -<br>〔スバル〕 を選択して [ENTER] をタップします。         | メーカー選択         国産乗用車       トヨタ/レクサス         輸入車       日産/インフィニティ         国産トラック       ホンダ/アキュラ         08011       三菱         マズキ       ズギキ         マツダ       スパル         ENTER:選択       EXIT: 戻る |
|-------------------------------------------------------------------------------|----------------------------------------------------------------------------------------------------|
| 2. <mark>〔作業サポート〕</mark> を選択して [ENTER] をタッ<br>プします。                           | スバル メインメニュー         ジボ       ジボ       ビア         シボ       カスタマイズ       ビア         ENTER : 選択 EXIT : 戻る                                                                                            |
| 3. 車両搭載システムの確認が始まります。                                                         | 作業サポート<br><sup>車両搭載システム確認中…</sup><br>しばらくお待ち下さい<br>50%<br>パーキングブレーキ                                                                                                    |
| 4.『作業サポート』画面が表示されましたら、<br><mark>〔トランスミッション〕</mark> を選択して、 [ENTER]<br>をタップします。 | 作業サポート<br>車体番号読取り<br>トランスミッション<br>ABS/VDC<br>アイドリングストッブ<br>オートライト&ワイバー<br>ENTER:選択 EXIT:戻る                                                                                                    |

| 5.『トランスミッション作業サポート』画面が表示さ<br>れましたら、 <mark>(AT 学習モード)</mark> を選択して<br>[ENTER]をタップします。                                                                                                    | トランスミッション作業サポート AT学習モード リャデフ点検モード AMD ON/OFF切替モード AT学習値クリア ENTER:選択 EXIT:戻る                                                                                                    |
|----------------------------------------------------------------------------------------------------|----------------------------------------------------------------------------------------------------|
| 6. 『AT 学習モード』が表示されます。AT 学習モード<br>についての説明が表示されますので、確認後、<br>[ENTER]をタップして、画面を進めます。                                                                                                    | AT学習モード<br>この作業は次の作業を行った際使用します。                                                                                                    |
|                                                                                                    | ENTER:次へ EXIT:中止                                                                                                    |
| <ul> <li>7. 以下の項目を確認して下さい。</li> <li>・TCU の交換</li> <li>・トランスミッション ASSY の交換または分解</li> <li>・コントロールバルブボディの交換</li> <li>・AT 学習値クリアの実行</li> <li>確認ができたら、[ENTER] をタップします。</li> </ul>                                                                                                    | AT学習モード<br>・TCUの交換<br>・トランスミッションASSYの交換または分解<br>・コントロールバルブボディの交換<br>・AT学習値クリアの実行<br>ENTER:次へ EXIT:中止                                                                                                    |
| 8. 以下の項目を確認して下さい。<br>・ヘッドライト、エアコン、リヤデフォッガなどの電<br>気負荷となるスイッチを OFF にして下さい。<br>・ECO スイッチ付き車は ECO スイッチを ON にして<br>下さい。<br>・SPORT モード付き車は SPORT モードを OFF にし<br>て下さい。<br>・POWER/HOLD スイッチ付き車は POWER/HOLD<br>スイッチを OFF にして下さい。<br>・SI-DRIVE 付き車は I モードにして下さい。<br>確認ができたら、[ENTER] をタップします。 | AT学習モード<br>・ヘッドライト、エアコン、リヤデフォッガなどの<br>電気負荷となるスイッチをOFFにして下さい<br>・ECOスイッチ付き車はECOスイッチをONにして下さい<br>・SPORTモード付き車はSPORTモードをOFFにして下さい<br>ENTER : 次へ EXIT : 中止<br>AT学習モード<br>・POWER/HOLDスイッチ付き車は<br>POWER/HOLDスイッチをOFFにして下さい<br>・SI-DRIVE付き車はIモードにして下さい |
|                                                                                                    | ENTER:次へ EXIT:中止                                                                                                    |

Г

| 注意: ATF 油温が条件を満たしていないと、<br>右の画面が表示されます。温度が上がる<br>まで、お待ち下さい。 | AT学習モード<br>AT温度が 40~ 65℃になるまで暖機運転<br>又は冷却後再度AT学習を実行して下さい。<br>現在のATF温度: 30℃<br>EXIT:中止        |
|-------------------------------------------------------------|----------------------------------------------------------------------------------------------|
| 9. 車両をリフトアップし、パーキングブレーキを引<br>き、準備ができたら、[ENTER] をタップします。     | AT学習モード<br><sup>車両をリフトアップし、</sup><br>バーキングブレーキを引いて下さい。<br>AT学習モードを開始します。<br>ENTER:次へ EXIT:中止 |
| 10. イグニッション SW を OFF にして下さい。<br>(車両の操作で自動的に画面が変わります。)       | AT学習モード<br>イグニッションSWをOFFして下さい。                                                               |
| 11. エンジン始動後、[ENTER] をタップします。                                | AT学習モード<br>エンジン始動後、<br>ENTERを押して下さい。<br>アイサイト付き車両はブリクラッシュ<br>機能をOFFにして下さい。<br>ENTER:次へ       |

| 12. ブレーキペダルを置くまで踏み込んで下さい。                                                     | AT学習モード                                                               |
|-------------------------------------------------------------------------------|-----------------------------------------------------------------------|
| (車両の操作で自動的に画面が変わります。)                                                         | ブレーキペダルを奥まで踏み込んでください。                                                 |
| 13. エンジン回転が一定になってから、D-レンジに入                                                   | AT学習モード                                                               |
| れて下さい。                                                                        | エンジン回転が一定になってから                                                       |
| (車両の操作で自動的に画面が変わります。)                                                         | D-レンジにして下さい。                                                          |
| 14. そのままブレーキペダルを踏み続けて下さい。<br>SHIFT 制御システムの学習が開始されます。<br>(車両の操作で自動的に画面が変わります。) | AT学習モード<br>そのままDレンジ学習を行います。<br>ブレーキベダルを奥まで踏み続けて下さい。<br>SHIFT制御システム学習中 |
| 15. 学習が完了するまで、ブレーキペダルはそのまま                                                    | AT学習モード                                                               |
| 踏み続けて下さい。                                                                     | ブレーキベダルを奥まで踏み続けて下さい。                                                  |
| (車両の操作で自動的に画面が変わります。)                                                         | SHIFT制御システム学習中                                                        |
| 16.次にシフトを R レンジヘセレクトして下さい。<br>(車両の操作で自動的に画面が変わります。)                           | <b>AT学習モード</b><br>ブレーキベダルを奥まで踏み込んで下さい。<br>Rレンジヘセレクトしてください。            |

| 17. 学習が完了するまで、ブレーキペダルはそのまま<br>踏み続けて下さい。<br>(車両の操作で自動的に画面が変わります。)  | AT学習モード<br>ブレーキペダルを奥まで踏み続けて下さい。<br>SHIFT制御システム学習中                                     |
|-------------------------------------------------------------------|---------------------------------------------------------------------------------------|
| 18. 画面が変わりましたら、シフトを N レンジヘセレ<br>クトして下さい。<br>(車両の操作で自動的に画面が変わります。) | AT学習モード<br>Nレンジヘセレクトして下さい。                                                            |
| 19. イグニション SW を OFF して下さい。<br>(車両の操作で自動的に画面が変わります。)               | AT学習モード<br>イグニッションSWをOFFして下さい。                                                        |
| 20. エンジンを始動して、 [ENTER] をタップして<br>下さい。                             | AT学習モード<br>エンジン始動後、<br>ENTERを押して下さい。<br>アイサイト付き車はブリクラッシュ<br>機能をOFFにして下さい。<br>ENTER:次へ |
| 21. AT 学習が正常に終了しました。                                              | AT学習モード<br>AT学習は正常に終了しました。<br>ENTER/EX1T:終了                                           |

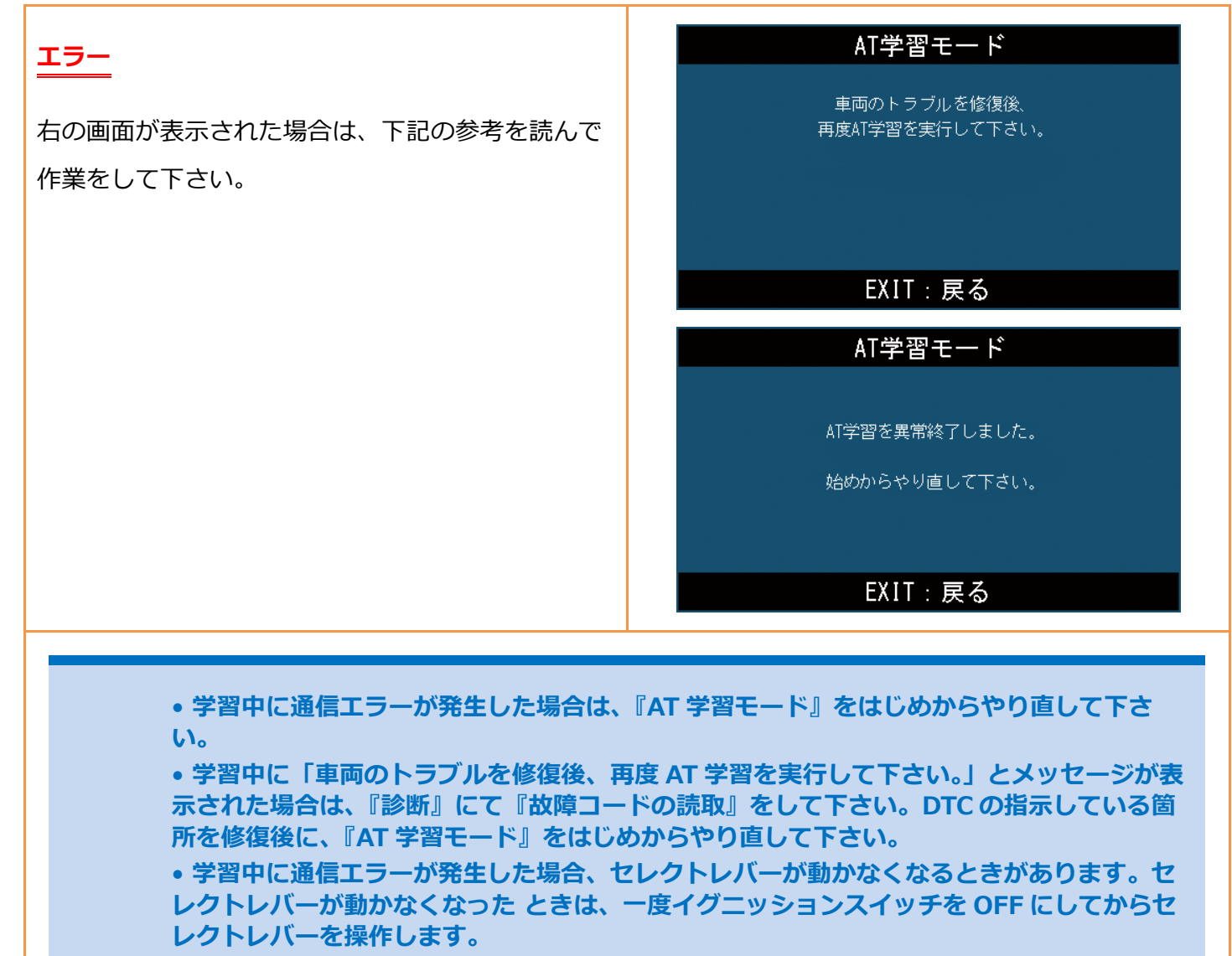

• 「AT 学習を異常終了しました」とメッセージが表示された場合は、『AT 学習モード』をは じめからやり直して下さい。

| 参考: | 画面             | 異常終了のおもな原因                            |
|-----|----------------|---------------------------------------|
|     | AT 学習を異常終了しました | • AT 学習中に故障を検出した                      |
|     |                | • AT 学習中にアクセルを踏んでしまった                 |
|     |                | • AT 学習中に指示されていない操作をした                |
|     |                | • AT 学習中に ATF 温度が許容値外となった             |
|     |                | • バッテリー電圧が低い                          |
|     |                | • エンジン警告灯が点灯している                      |
|     |                | <ul> <li>電動パーキングブレーキの効きが弱い</li> </ul> |
|     |                | • ブレーキペダルの踏込みが弱い                      |
|     |                | • 異常なアイドルアップなど                        |
|     |                |                                       |